| シ 4.各種設定                                                       | の承認・             | 否認                         |
|----------------------------------------------------------------|------------------|----------------------------|
|                                                                |                  |                            |
|                                                                | 管理               | 者・承 認 者 ユ ー ザ              |
|                                                                |                  |                            |
| ◆自社の承認者・担当者ユーザーが登                                              | 録した各種設定(記録       | 示<br>示<br>-<br>の<br>デ<br>- |
| (下表①~⑥)を、管理者・承認者:                                              | ューザーが承認または       | 否認する操作です                   |
| (承認・否認の対象)                                                     |                  |                            |
|                                                                | 登録するユーザー         | 承認・否認するユー                  |
| ①携帯電話番号の変更(第5章2.)                                              | 承認者ユーザー          | 管理者ユーザー                    |
| <ul><li>②メールアドレスの変更・削除(第5章2.)</li><li>※承認者ユーザーは変更のみ。</li></ul> | 承認者・担当者ユーザー      | 管理者ユーザー                    |
| ③取引制限の設定(第3章2.)                                                |                  |                            |
| ④FAX番号の登録・変更、設定解除(第3章3.)                                       | ──担当者ユーザー        | 承認者ユーザー                    |
| ⑤残高証明書発行の設定(第3章1.)                                             | _                |                            |
| ⑥承認者情報の初回登録(第1章2.)                                             | 承認者ユーザー          | 管理者ユーザー                    |
|                                                                | _<br>るユーザー  が承認0 | 」<br>D操作を行った時点             |

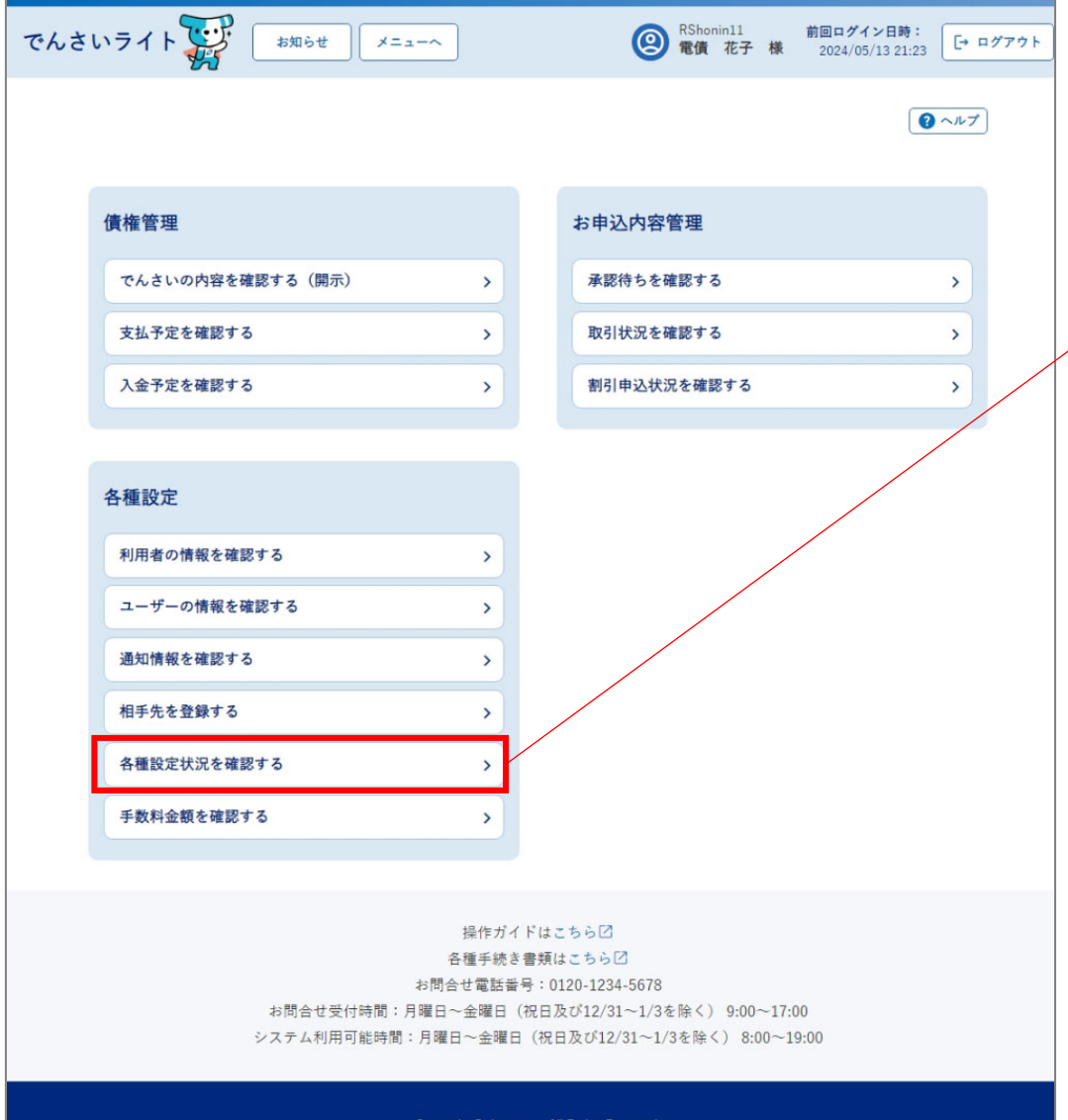

 管理者・承認者ユーザーがでんさいライトにロ グイン後、トップ画面の「各種設定状況を確認 する」のボタンをクリックします。
 ※左記の画面は、承認者ユーザー用のトップ画 面を表示しています。

Copyright © densai.net All Rights Reserved.

| でんさいライト お知らせ メニューヘ                                     | RShonin11 前回ログイン日時:     2024/05/13 21:23     C→ ログアウト     C→ ログアウト     C→ ログ     C→ ログ     C→ ログ     C→ ログ     C→ ログ     C→ ログ     C→ ログ     C→ ログ     C→ ログ     C→ ログ     C→ ログ     C→ ログ     C→ ログ     C→ ログ     C→ ログ     C→ ログ     C→ ログ     C→ ログ     C→ ログ     C→ ログ     C→ ログ     C→ ログ     C→ ログ     C→ ログ     C→ ログ     C→ ログ     C→ ログ     C→ ログ     C→ ログ | <ol> <li>④ 承認(否認)するデータの種別(設定種別)を<br/>選択し、「検索」のボタンをクリックします。</li> </ol>                                                                                     |
|--------------------------------------------------------|----------------------------------------------------------------------------------------------------|----------------------------------------------------------------------------------------------------|
| 各種設定状況一覧<br><sup>設定種別</sup><br>すべて<br>検索結果<br>FAX番号の登録 |                                                                                                    | Point         Point           ・「設定種別」は、「すべて」・「携帯電話番           号」・「メールアドレス」・「取引制限」・           「FAX」・「残高証明書発行」・「承認者情報の初回登録」のいずれかを選択します。                     |
| <ul> <li></li></ul>                                    |                                                                                                    | <ul> <li>③「検索結果」に②で入力した条件に当てはまる<br/>各種設定のデータが表示されますので、承諾<br/>(拒否)するデータの「+」のボタンをクリッ<br/>クします。</li> <li>※本マニュアルでは、取引制限の設定のデータ<br/>を承認する場合の画面を表示。</li> </ul> |
| <b>残高証明書発行の設定</b><br>管理番号 240507001634 ステータス 承認待ち<br>  | 総件数 3件                                                                                                    |                                                                                                    |
| Copyright 🕲 densal.net All Rights Re                   | served.                                                                                                    |                                                                                                    |

| でんさいライト 🐺 🛛 お知らせ 🛛 メニューヘ                                                                                             | <ul> <li></li></ul> |                                                                                 |
|----------------------------------------------------------------------------------------------------|---------------------|---------------------------------------------------------------------------------|
| 各種設定状況一覧                                                                                                    | ( ~~~7)             | <ul> <li>④ 「登録情報」の詳細(当該データの登録者・受付日等)が表示されますので、確認のうえ「詳細」のボタンをクリックします。</li> </ul> |
| 設定種別<br>すべて                                                                                                    | ~ 検索                | <b></b>                                                                         |
| 検索結果                                                                                                    | 総件数 3件              | Point                                                                           |
| <b>FAX番号の登録</b><br>管理番号 240507001636 ステータス 承認待ち                                                                      |                     | ・各種設定のデータのステータスが「承認待ち」の<br>場合、この画面で当該データの登録の取下を行う                               |
| 登録情報 十                                                                                                    |                     | ことも可能です。                                                                        |
| <b>取引制限の設定</b><br>管理番号 240507001635 ステータス 承認待ち<br>登録情報 -<br>登録者 電債 太郎 (RTanto11)<br>受付日 2024-05-07<br>更新日 2024-05-07 | THE RT              |                                                                                 |
| 残高証明書発行の設定                                                                                                    |                     |                                                                                 |
| ■注音号 240000000034 ステータス 承認(行ら<br>登録情報 +                                                                              |                     |                                                                                 |
|                                                                                                    | 総件数 3件              |                                                                                 |
| Copyright © densal.net All Rights R                                                                                  | sserved.            |                                                                                 |

| でんさいライト 🐺 🛛 🛪 🛛 🖈      | ニューへ RShonin11<br>電債 花子 様                  | 前回ロ <b>グイン日時:</b><br>2024/05/13 21:23 |   | ⑤ 各種設定のデ-<br>誤りがないかる |
|------------------------|--------------------------------------------|---------------------------------------|---|----------------------|
| 取引制限の設定                |                                            |                                       |   | のボタンをクリ              |
| でんさいで支払う               |                                            |                                       |   |                      |
| 1件あたりの上限金額 1,000,000 円 |                                            |                                       |   |                      |
| 1日あたりの上限金額 5,000,000 円 |                                            |                                       |   |                      |
| 1日あたりの上限回数 10 回        |                                            |                                       |   |                      |
| でんさいを譲渡する              |                                            |                                       | / |                      |
| 1件あたりの上限金額 設定しない       |                                            |                                       |   |                      |
| 1日あたりの上限金額 設定しない       |                                            |                                       |   |                      |
| でんさいを譲渡する(受取側)         |                                            |                                       |   |                      |
| 保証なし譲渡 受け取る            |                                            |                                       |   |                      |
|                        | 戻る 否認                                      | 承認                                    |   |                      |
|                        | Convright @ donsai not All Rights Reserved |                                       |   |                      |

)各種設定のデータの詳細が表示されますので、 誤りがないか確認し、問題がなければ「承認」 のボタンをクリックします。

| でんさいライトジャンジャンクロックイン日時:<br>でんさいライトジャンジャンクロックイン日時:<br>2024/05/13 21:23 [→ ログアウト<br>ワンタイムパスワードの入力<br>・ ログアウト                          | <ul> <li>⑥ 承認者ユーザー(管理者ユーザー)の携帯電話<br/>番号にSMSが送信されますので、SMSに記載さ<br/>れたワンタイムパスワードを入力し「確定」の<br/>ボタンをクリックします。</li> </ul>                                                                                                    |
|----------------------------------------------------------------------------------------------------|----------------------------------------------------------------------------------------------------|
| ご登録いただいている携帯電話番号にSMSを送信しました。SMS記載のワンタイムパスワードを入力してください。<br>5分ほどお持ちいただいても届かない場合は、お問合せ窓口(0120-1234-5678)にご連絡ください。<br>999999 ×<br>戻る 寝 | <ul> <li>Point</li> <li>・⑤で「否認」を選択した場合は、ワンタイムパス<br/>ワードの入力は必要ありません(ここまでの操作<br/>で否認の処理が完了します。)。</li> <li>・FAX番号の登録または変更を行う場合、⑥で「確<br/>定」のボタンをクリックした後に以下の画面が表<br/>示されますので、登録または変更後のFAX番号<br/>に通知される確定番号(確認コード)を入力し、<br/>「確定」のボタンをクリックします。</li> </ul>                                                                                                    |
| Copyright © derisal.net All Rights Reserved.                                                                                       | でんさいライト いい       2010 (100 00 2023)       (100 00 2023)       (100 00 2023)       (100 00 2023)       (100 00 2023)       (100 00 2023)       (100 00 2023)       (100 00 2023)       (100 00 2023)       (100 00 2023)       (100 00 2023)       (100 00 2023)       (100 00 2023)       (100 00 2023)       (100 00 2023)       (100 00 2023)       (100 00 2023)       (100 00 2023)       (100 00 2023)       (100 00 2023)       (100 00 2023)       (100 00 2023)       (100 00 2023)       (100 00 2023)       (100 00 2023)       (100 00 2023)       (100 00 2023)       (100 00 2023)       (100 00 2023)       (100 00 2023)       (100 00 2023)       (100 00 2023)       (100 00 2023)       (100 00 2023)       (100 00 2023)       (100 00 2023)       (100 00 2023)       (100 00 2023)       (100 00 2023)       (100 00 2023)       (100 00 2023)       (100 00 2023)       (100 00 2023)       (100 00 2023)       (100 00 2023)       (100 00 2023)       (100 00 2023)       (100 00 2023)       (100 00 2023)       (100 00 2023)       (100 00 2023)       (100 00 2023)       (100 00 2023)       (100 00 2023)       (100 00 2023)       (100 00 2023)       (100 00 2023)       (100 00 2023)       (100 00 2023)       (100 00 2023)       (100 00 2023)       (100 00 2023)       (100 00 2023)       (100 00 2023)       (100 00 2023)       (100 00 2023)       (100 00 2023)       (100 00 2023)       (100 00 20 |
|                                                                                                    | Copyright © densa i net All Rights Reserved.                                                                                                    |

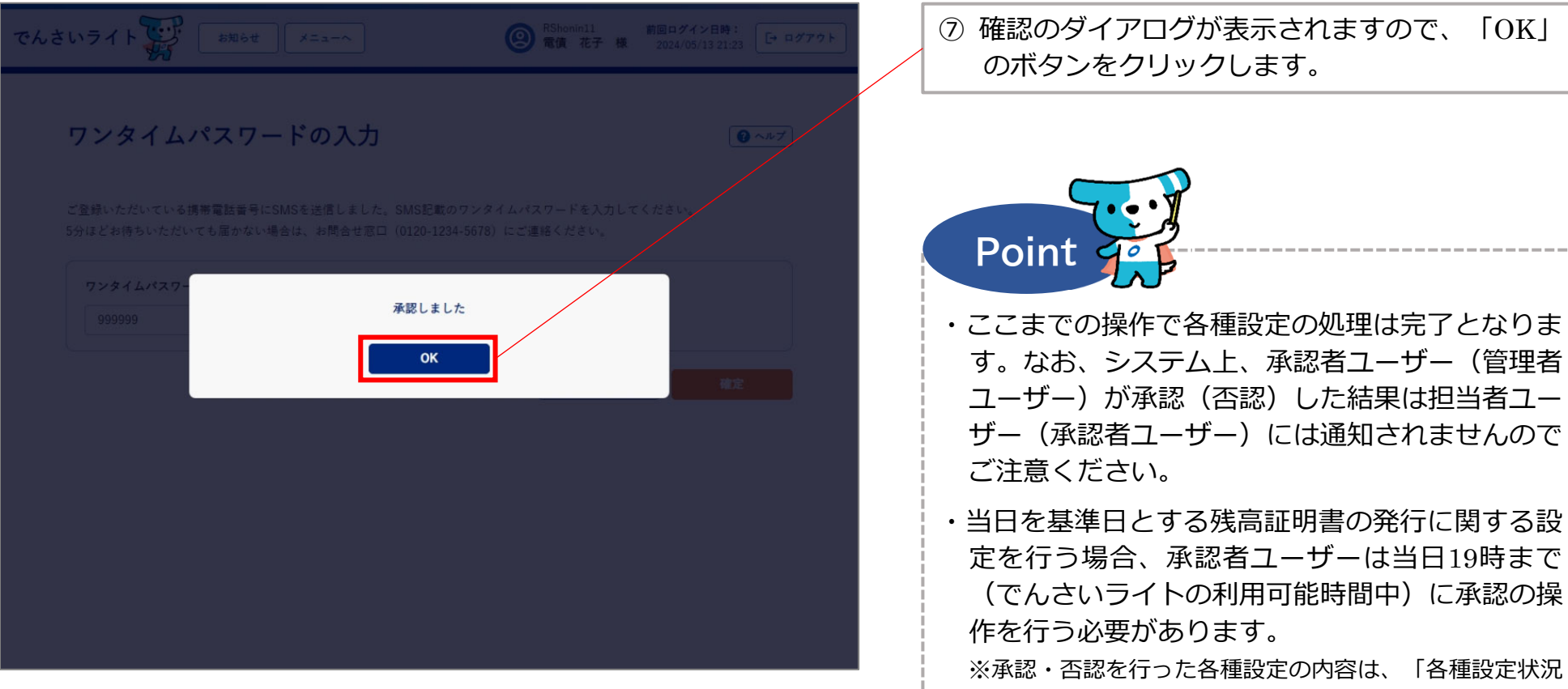

⑦ 確認のダイアログが表示されますので、「OK| のボタンをクリックします。

を確認するしのボタンから確認することができます。